# Adding a reader or camera causea window to display for Device/Alarm assignment

Last Modified on 06/06/2025 10:32 am EDT

### Symptom

When adding a new reader or camera into OnGuard, a window displays for Device/Alarm

| Jarms:                      |               |            |                                                                |    | Assigned event(s): |       |      |   |
|-----------------------------|---------------|------------|----------------------------------------------------------------|----|--------------------|-------|------|---|
| Alarm                       | Туре          | Priority   | Seg ^                                                          |    | Event              | Alarm | Туре | P |
| 🖉 Access Granted            | User          | 25         | <a1< td=""><td></td><td></td><td></td><td></td><td></td></a1<> |    |                    |       |      |   |
| Alarm Active                | User          | 250        | <ai< td=""><td></td><td></td><td></td><td></td><td></td></ai<> |    |                    |       |      |   |
| Door Held Open - Safe Room  | User          | 255        | <ai< td=""><td></td><td></td><td></td><td></td><td></td></ai<> |    |                    |       |      |   |
| 🗘 Duress Panic Button       | User          | 0          | <ai< td=""><td></td><td></td><td></td><td></td><td></td></ai<> |    |                    |       |      |   |
| 🗘 Invalid Access            | User          | 250        | <ai< td=""><td></td><td></td><td></td><td></td><td></td></ai<> |    |                    |       |      |   |
| <b>*</b> • • • • •          |               |            | ;``                                                            | 22 |                    |       |      |   |
| vents:                      |               |            |                                                                | -  |                    |       |      |   |
| Event                       | Туре          |            | ^                                                              | << |                    |       |      |   |
| 24 Hour Report Open         | Trou          | ble        |                                                                |    |                    |       |      |   |
| AC Trouble                  | Syst          | em         |                                                                |    |                    |       |      |   |
| Accepted Biometric Score    | Bion          | netric     |                                                                |    |                    |       |      |   |
| Access Denied               | Acc           | ess Denied |                                                                |    |                    |       |      |   |
| Access Denied : AAM Timeout | Access Denied |            |                                                                |    |                    |       |      |   |
| 7                           |               |            | >                                                              |    |                    |       |      |   |

#### Assignment.

#### Resolution

This issue is caused when System Permission Group permissions include the **Device Assignment** setting, and when custom alarms are configured in the system.

| Ŧ | Users, directories, logical access | S+SX             |
|---|------------------------------------|------------------|
| • | Access control hardware            | S+SX             |
| • | Video hardware                     | 9. + % ×         |
| ۲ | Additional hardware                | S+SX             |
| ٠ | Receivers                          | S + S ×          |
| Ξ | Access control                     | 9, + 9, X        |
|   | Access levels                      | S,+S,×           |
|   | Card formats                       | S, + S, X        |
|   | Controller encryption              | 9, 9,            |
|   | Command keypad templates           | 9, + 9, ×        |
|   | Alarms                             | S+*××            |
|   | Device assignment                  | 19,1             |
|   | Segments                           | <b>ઙ</b> [+]્ર[× |
|   | Global output devices              | S+SX             |

To resolve this issue:

- 1. Go to **Users**.
- 2. Select System Permission Groups.
- 3. Click [Modify].
- 4. Expand the Access control section and deselect Device assignment.
- 5. The user must log out of the software and then back in to activate the changes.
- 6. Once logged in, when the user creates new readers or cameras, this pop-up should not be shown.

# Applies To

OnGuard (All Versions)

## Additional Information

© 2024 Honeywell International Inc. All Rights Reserved.